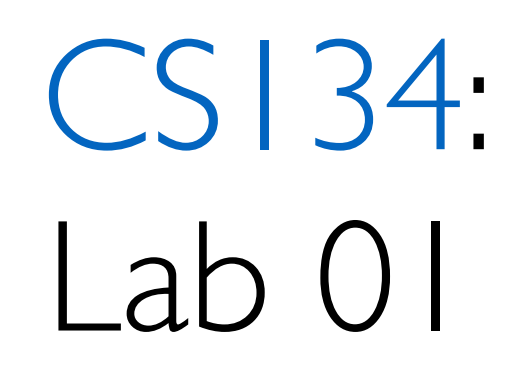

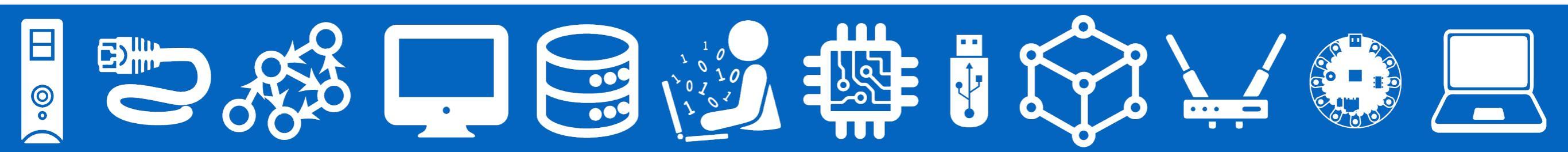

### Today's Plan

Tools & resources for doing CS Labs!

After this lesson, you should be able to:

- I. Explain the difference between VS Code, Terminal, and python
- 2. Navigate your file structure with Terminal
- 3. Submit your lab assignments to be graded

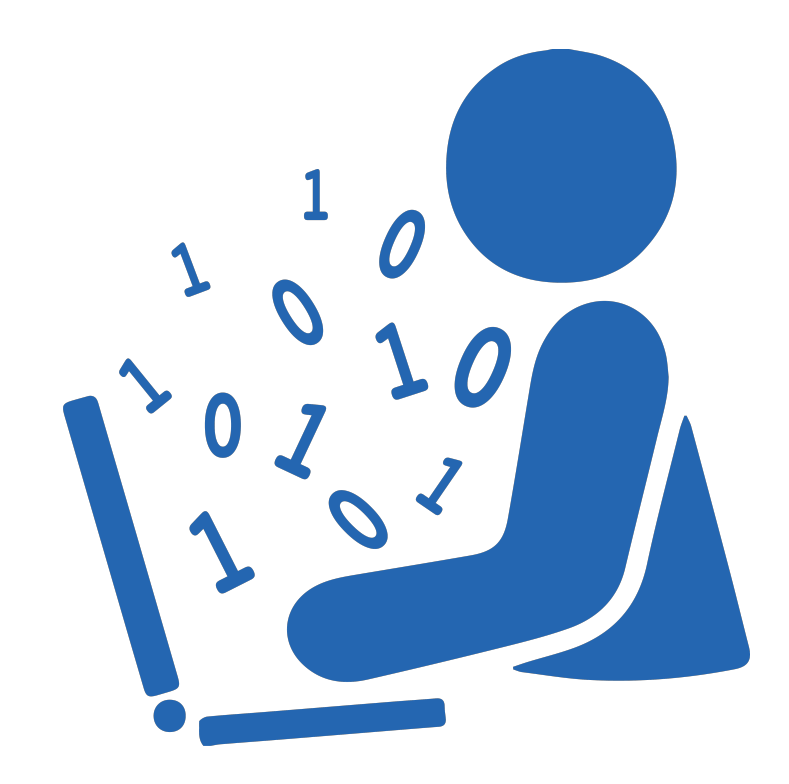

### Lab Deadlines

- Depend on your lab session day!
- Mondays —> Wednesday @10p
- Tuesdays —> Thursday @10p

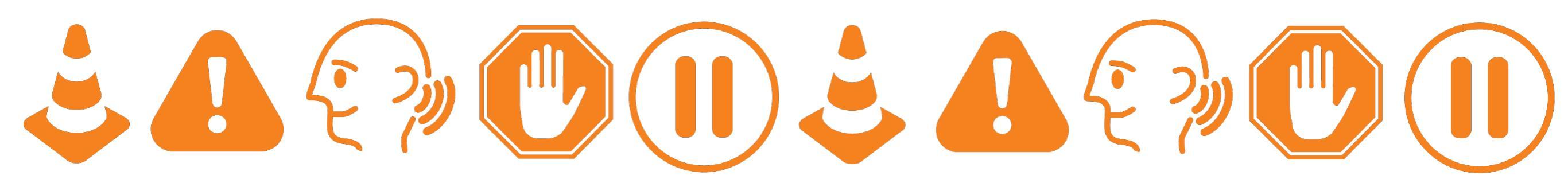

### Lab Instructions on Course Website!

## <u>https://bit.ly/cs134f24</u>

#### CSCI 134 Introduction to Computer Science

Home | Lectures | Assignments | Lesources | Williams CS

#### Labs

Lab assignments are due Wednesday 10 pm EST for students in Monday lab sections, and Thursday 10 pm EST for students in Tuesday lab sections. To request a 12-hour extension, please fill out <u>this form</u> *before* your lab's submission deadline.

| Lab Date      | Торіс                                              |
|---------------|----------------------------------------------------|
| Sept 09/10    | Lab 1: Python/Git Workflow                         |
| Sept 16/17    | Lab 2: Day or the week                             |
| Sept 23/24    | Lab 3: Madlibs                                     |
| Sept 30/Oct 1 | Lab 4: Voting                                      |
| Oct 21/22     | Lab 5: What's In A Name?                           |
| Oct 28/29     | Lab 6: Thinking Recursively                        |
| Nov 4/5       | Lab 7: AutoComplete                                |
| Nov 11/12     | Lab 8: Boggle! [Part A] [Part B] [Graphics module] |
| Dec 2/3       | Lab 9: Sorting                                     |

#### What do these 4 applications have in common?

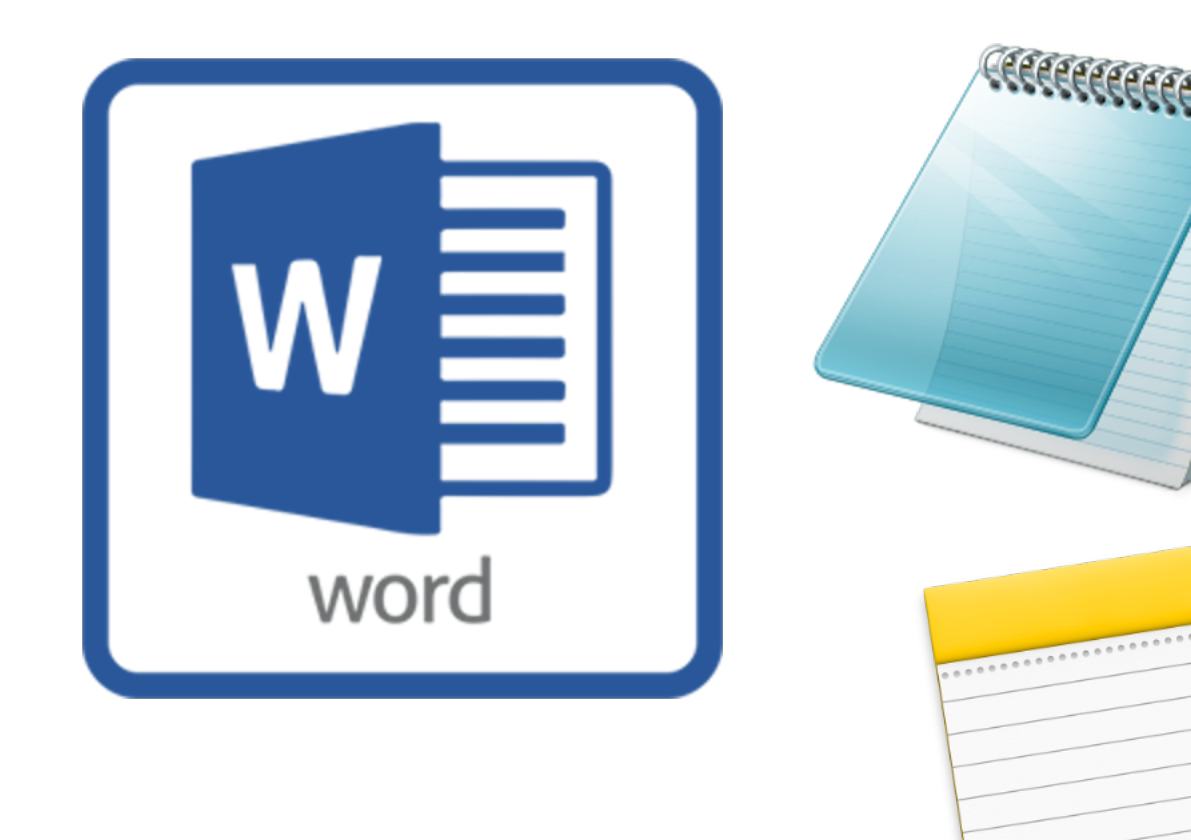

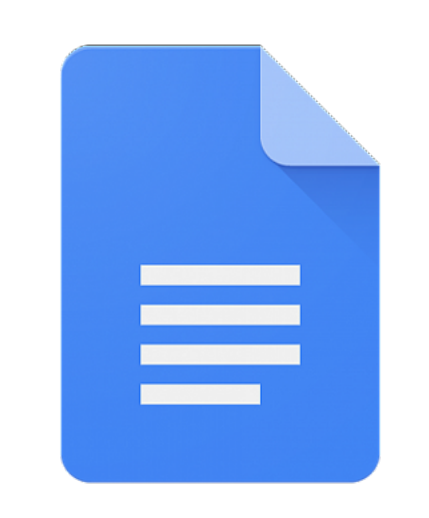

```
Google Docs
```

#### What do these 4 applications have in common?

#### VS Code Visual Studio Code

#### Similar...

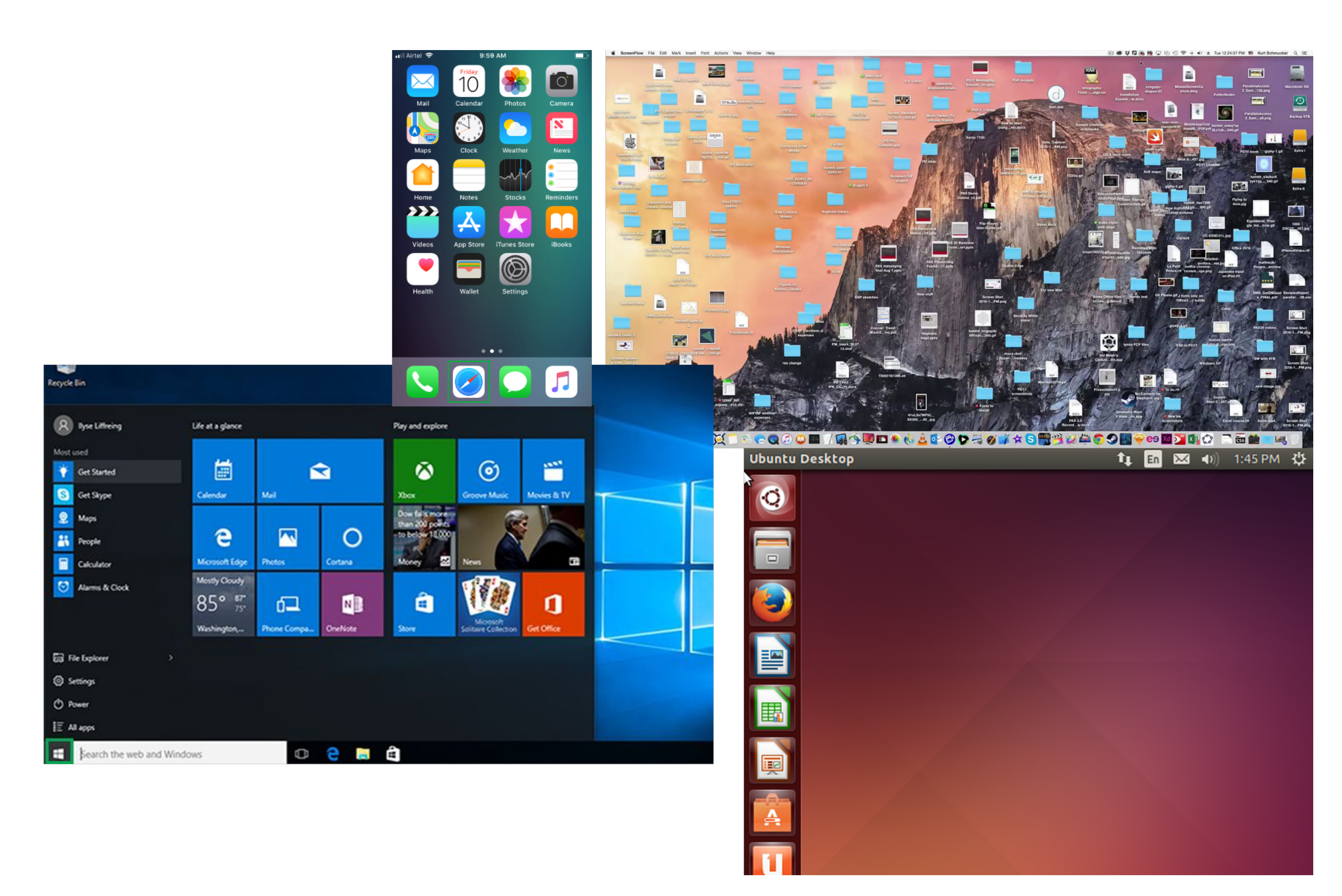

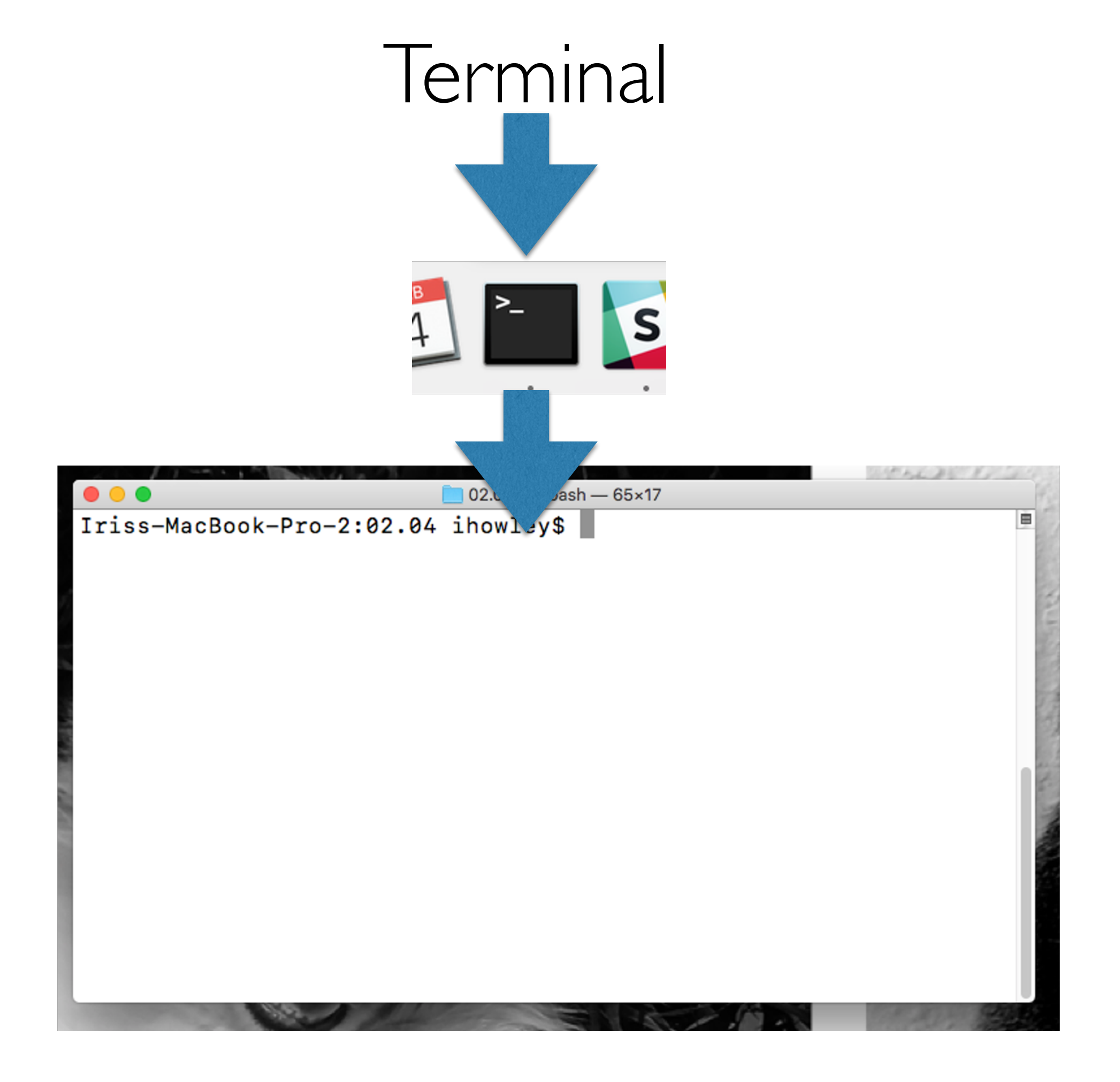

### Terminal vs. File Explorer

- Terminal is a text-based view of your **directory** structure
  - Like File or Explorer / Windows Explorer, but in text

| <pre>ihowley@ihYeti 01-welcome-and-logistics % ls _code-examples helloworld.py pogil-py-act-01_IntroductionToPython.pdf ihowley@ihYeti 01-welcome-and-logistics %</pre> | <pre>&gt; 01-welcome-and-logistics-ikh.key welcome-and-logistics.key welcome-and-logistics.pdf</pre> |
|----------------------------------------------------------------------------------------------------|----------------------------------------------------------------------------------------------------|
| < > 01-welcome-and-logistics                                                                                                    |                                                                                                    |
| Name                                                                                                    | ∧ Date Modified .                                                                                    |
| >                                                                                                    | Aug 8, 2022 at 4:00 PM                                                                               |
| helloworld.py                                                                                                    | Sep 11, 2022 at 2:27 PM                                                                              |
| pogil-py-act-01_IntroductionToPython.pdf                                                                                                    | Yesterday at 10:59 AM                                                                                |
| welcome-and-logistics-ikh.key                                                                                                    | Sep 11, 2022 at 2:27 PM                                                                              |
| welcome-and-logistics.key                                                                                                    | Sep 11, 2022 at 2:27 PM                                                                              |
| welcome-and-logistics.pdf                                                                                                    | Sep 11, 2022 at 2:27 PM                                                                              |

## Python

- Written into a **script** and then interpreted by Python
  - python3 hello.py
- Interactive mode
  - python3
  - >>> print("hello!")
- Terminal & Python are two separate apps!

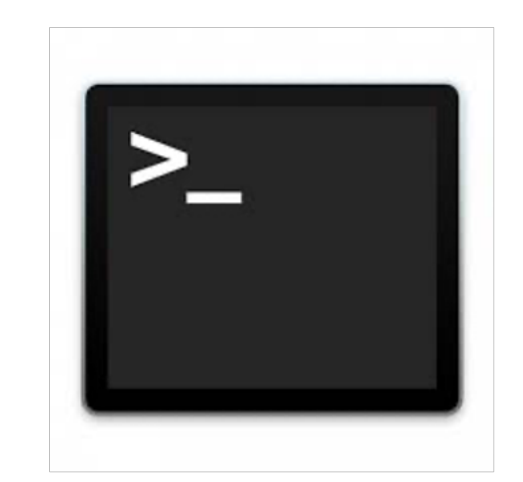

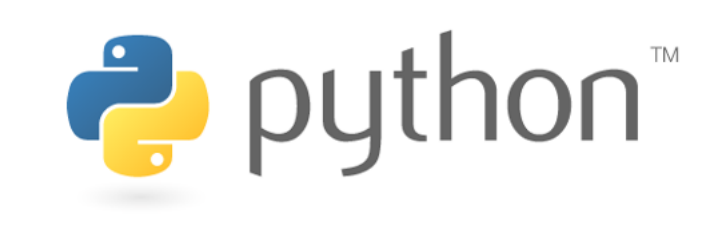

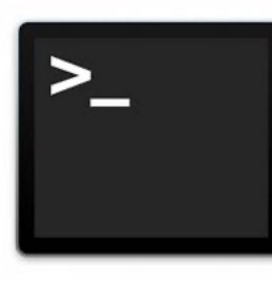

•

## Terminal Keyboard Shortcuts

•

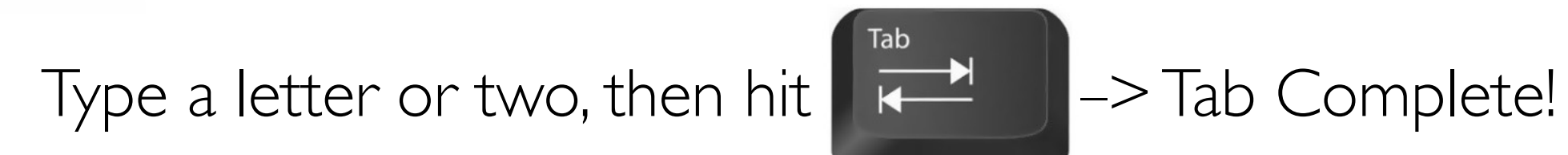

—> Cycles through all previous Terminal commands!

### Useful Keyboard Shortcuts

- $\mathbb{H}$  (command) + C  $\rightarrow$  Copy
- $\mathbf{H}$  (command) + X  $\rightarrow$  Cut
- $\Re$  (command) + V  $\rightarrow$  Paste
- $\mathbf{H}$  (command) + A  $\rightarrow$  Select All
- $\mathbf{H}$  (command) + S  $\rightarrow$  Save
- $\Re$  (command) + R  $\rightarrow$  Refresh
- $\mathbf{H}$  (command) + Z  $\rightarrow$  Undo

- Ctrl+ A  $\rightarrow$  First character of line
- Ctrl +  $E \rightarrow$  End of line
- Option +  $\rightarrow$   $\rightarrow$  Right one word

### Useful Terminal/Unix Commands

- **pwd** print working directory
- **mkdir < dir name>** make new directory (or folder)
- cd <dir name> change directory (like moving into a folder)
- Special directory names in Unix
  - single dot, current directory
  - two dots, parent directory
  - ∼ tilde, home directory
- cd . . takes you to the parent directory
- cd takes you "home"
- **ls** shows contents of current directory

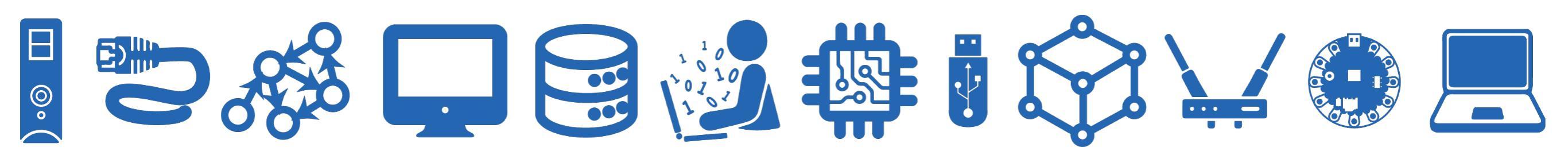

git

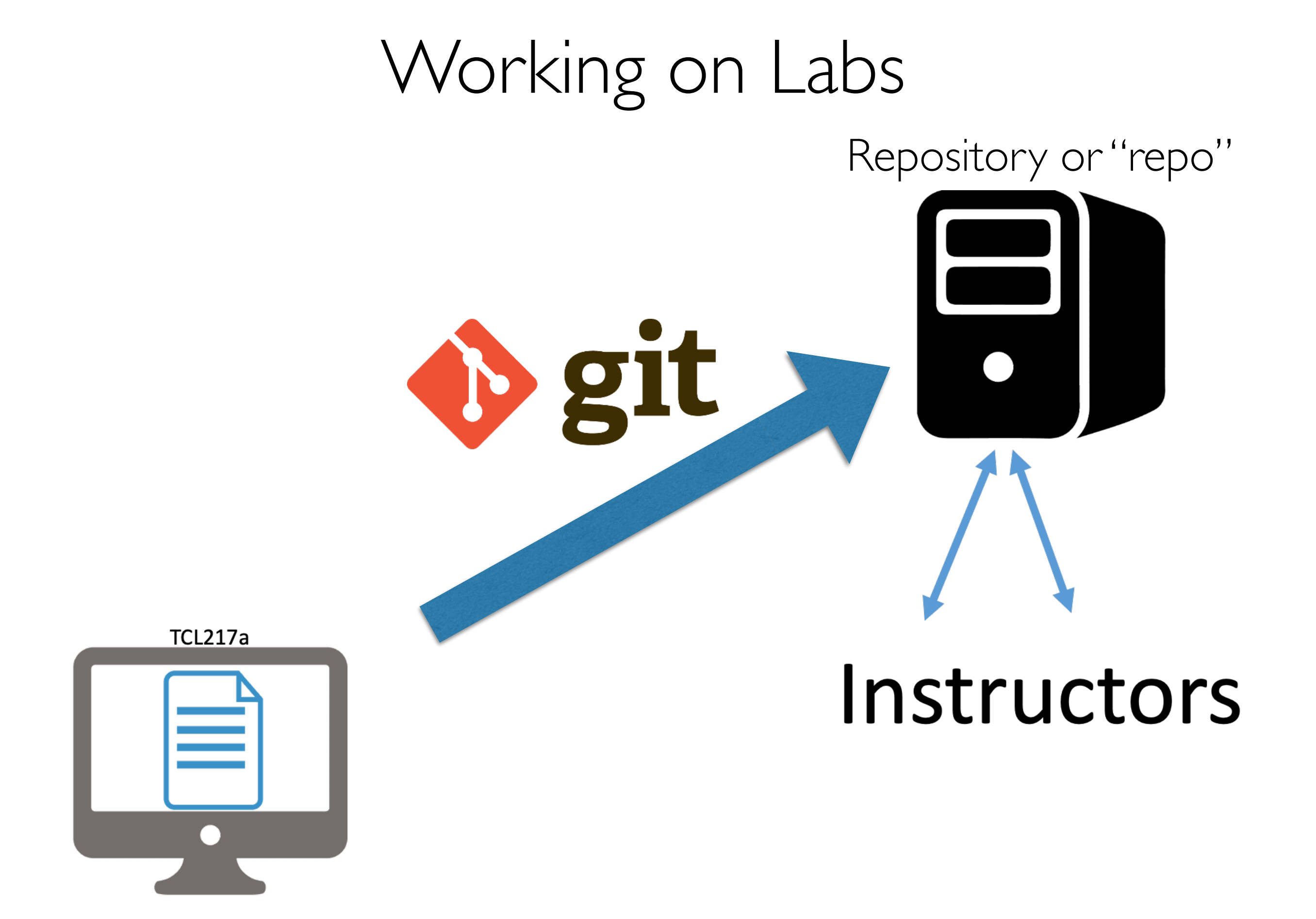

### Working on Labs

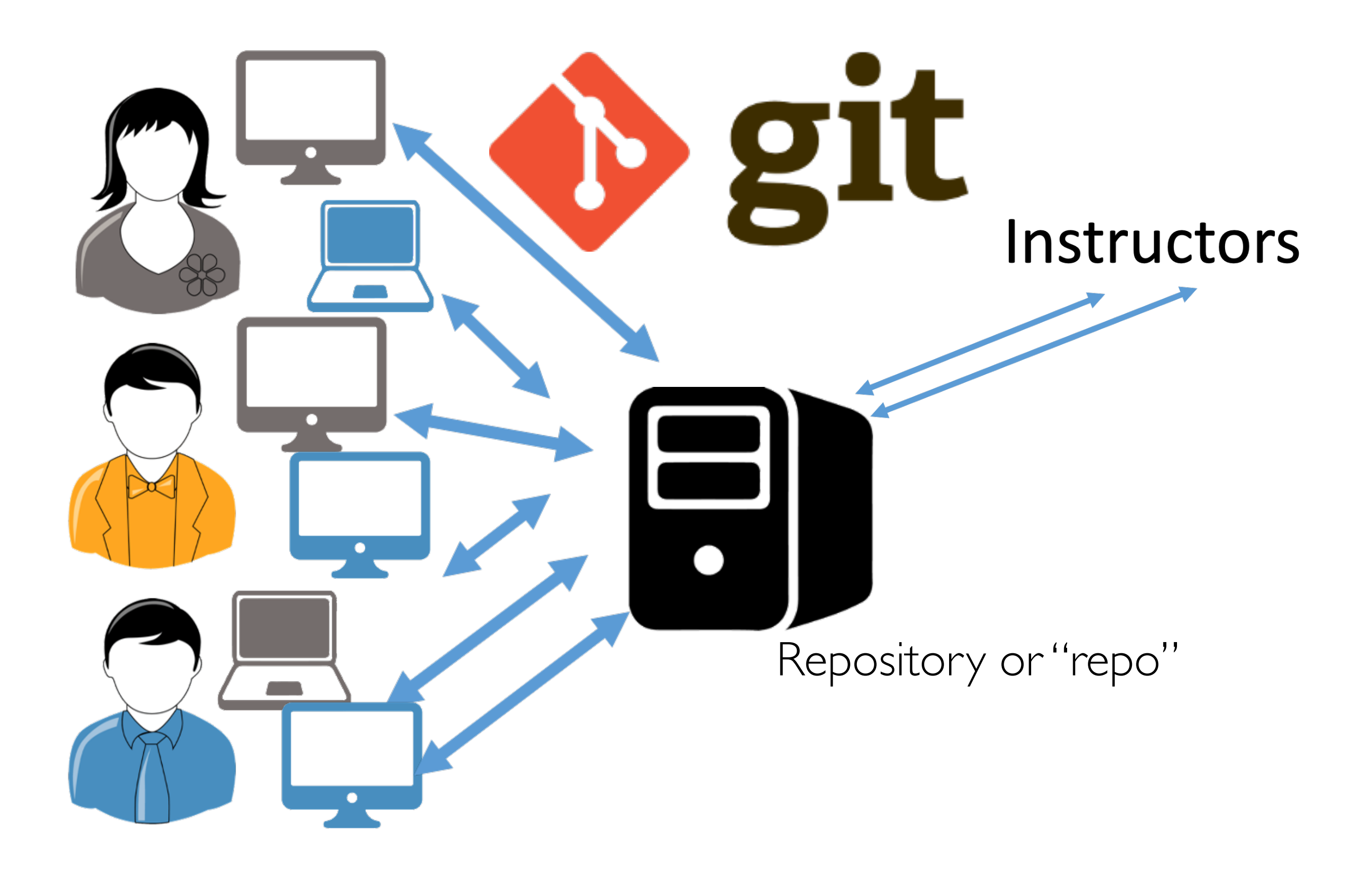

## Why git?!

- Version history!
- Access files from anywhere!
- Great for collaboration!
- Great for maintaining large code bases!

| ocs)   | Version history                                             |
|--------|-------------------------------------------------------------|
|        | All versions -                                              |
|        | WEDNESDAY                                                   |
|        | September 7, 9:48 PM<br>Current version<br>• Form responses |
|        | September 7, 11:58 AM<br>Form responses                     |
| gle D  | LAST WEEK                                                   |
| : Goog | September 6, 4:10 PM<br>• Form responses                    |
| aldu   | AUGUST                                                      |
| (Exan  | August 30, 11:56 PM<br>Form responses                       |
|        | August 26, 9:30 AM<br>Form responses                        |
|        | August 25, 1:41 PM<br>Form responses                        |
|        | August 24, 9:22 PM<br>Stephen Freund                        |
|        | <ul><li>August 24, 2:35 PM</li><li>Stephen Freund</li></ul> |

### git:: Get the starter code first

 Copying files —> "I need to get a copy of the lab files my instructor made."

#### git clone https://URL-here.git

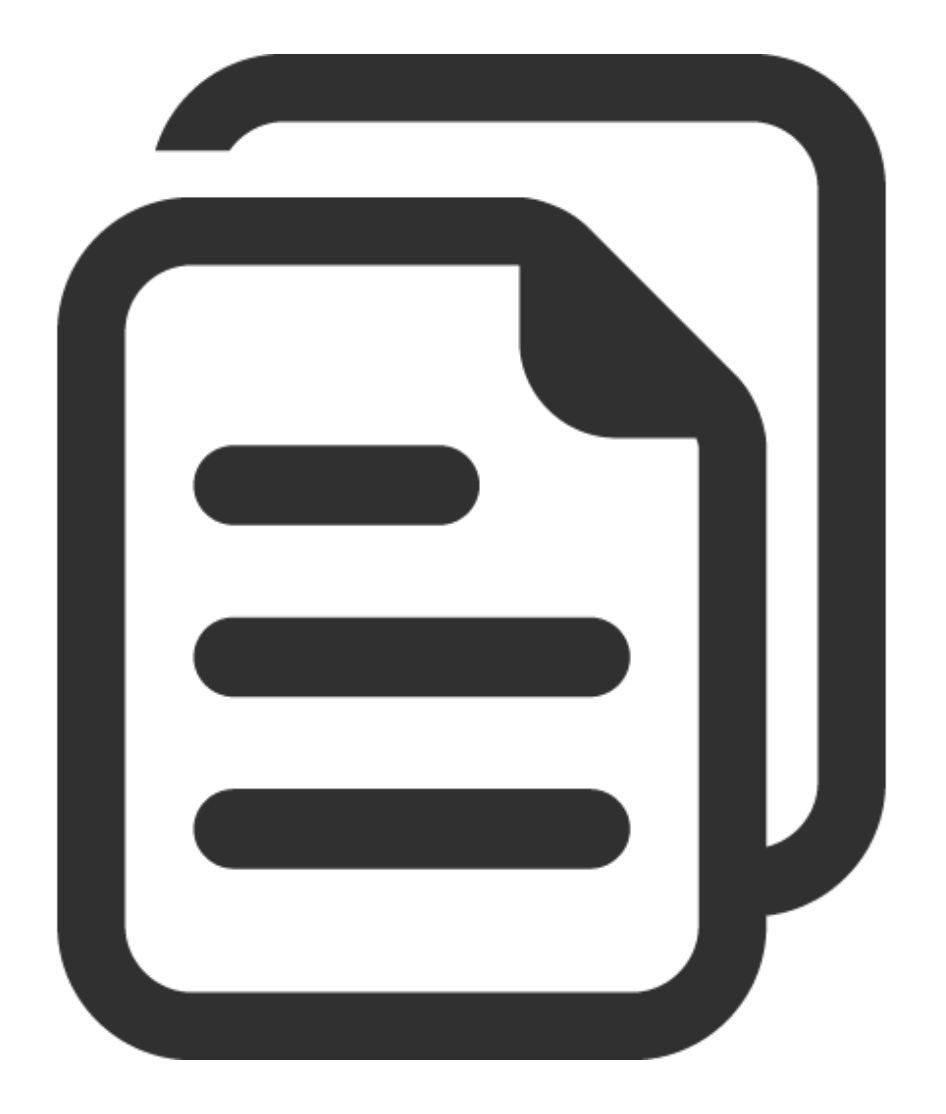

## git:: 3 Steps: git add

 Staging files —> "I edited this file, I want to include it in the next snapshot of my code."

#### git add myfilename.py

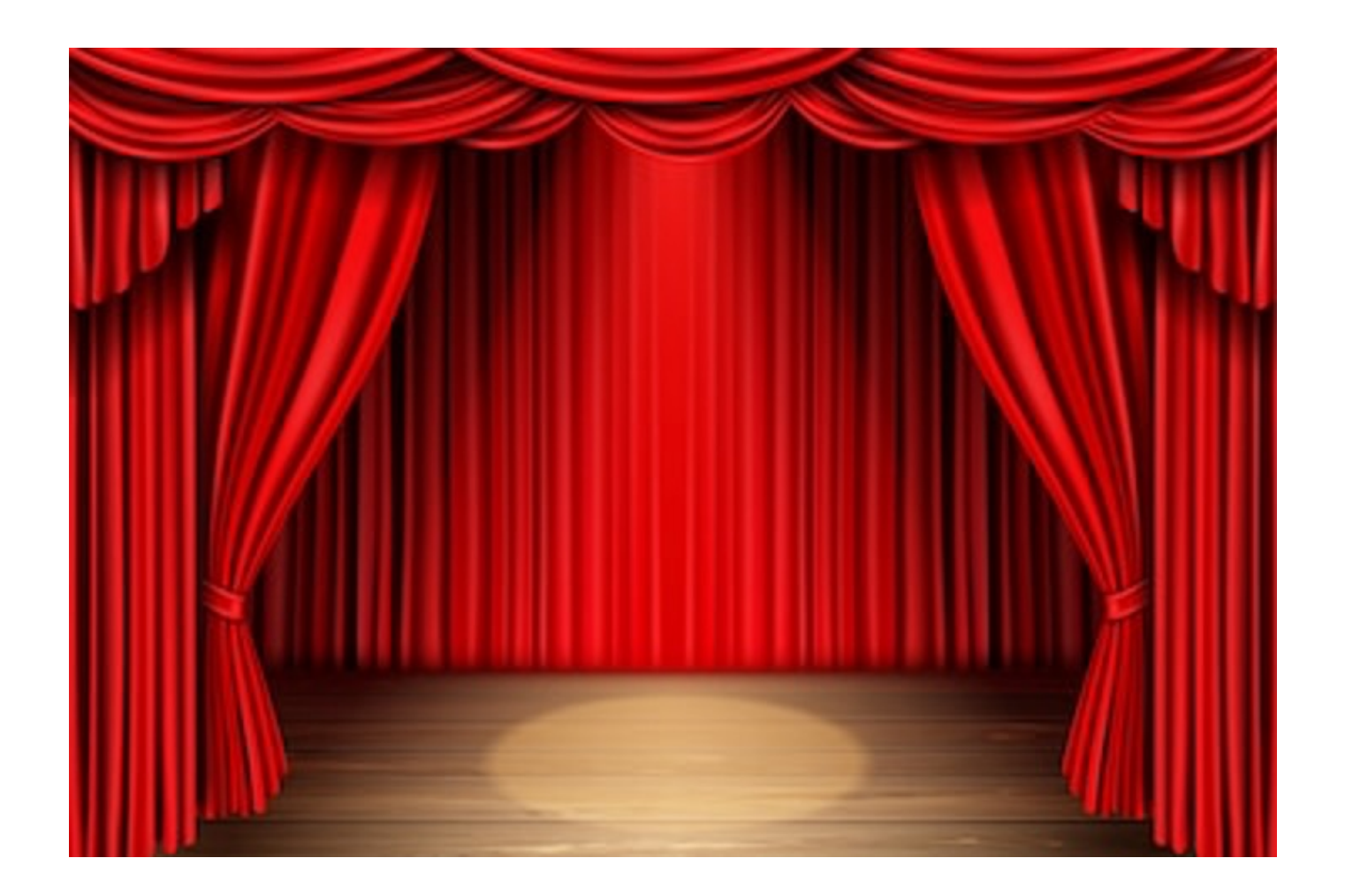

### git:: 3 Steps: git commit -m

 Committing files —> "Take a snapshot of my code that I've added so far and assign it a version number."

#### git commit -m "Message here"

| Version history                                         |                   |  |  |  |
|---------------------------------------------------------|-------------------|--|--|--|
| All versions                                            | •                 |  |  |  |
| WEDNESDAY                                               |                   |  |  |  |
| September 7, 9:48 PM                                    |                   |  |  |  |
| <ul><li>Current version</li><li>Form response</li></ul> | Name this version |  |  |  |
| September 7, 1                                          | Make a copy       |  |  |  |
| <ul> <li>Form responses</li> </ul>                      |                   |  |  |  |
| LAST WEEK                                               |                   |  |  |  |

Sentember 6 4.10 PM

## git:: 3 Steps: git push

• Pushing files —> "Send all my snapshots up to the server!"

#### git push

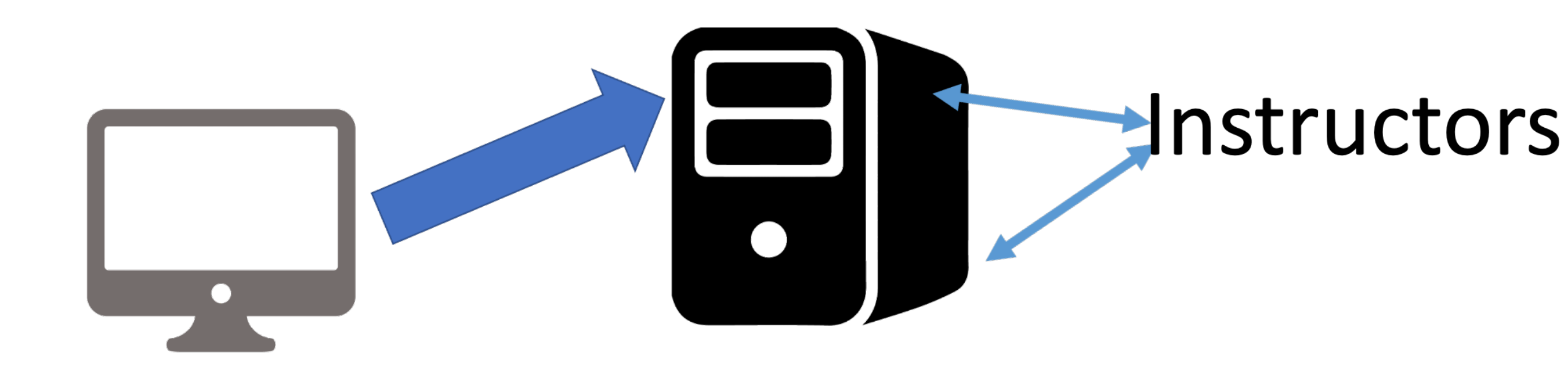

### git:: Check the Website to See Your Edits

#### • https://evolene.cs.williams.edu

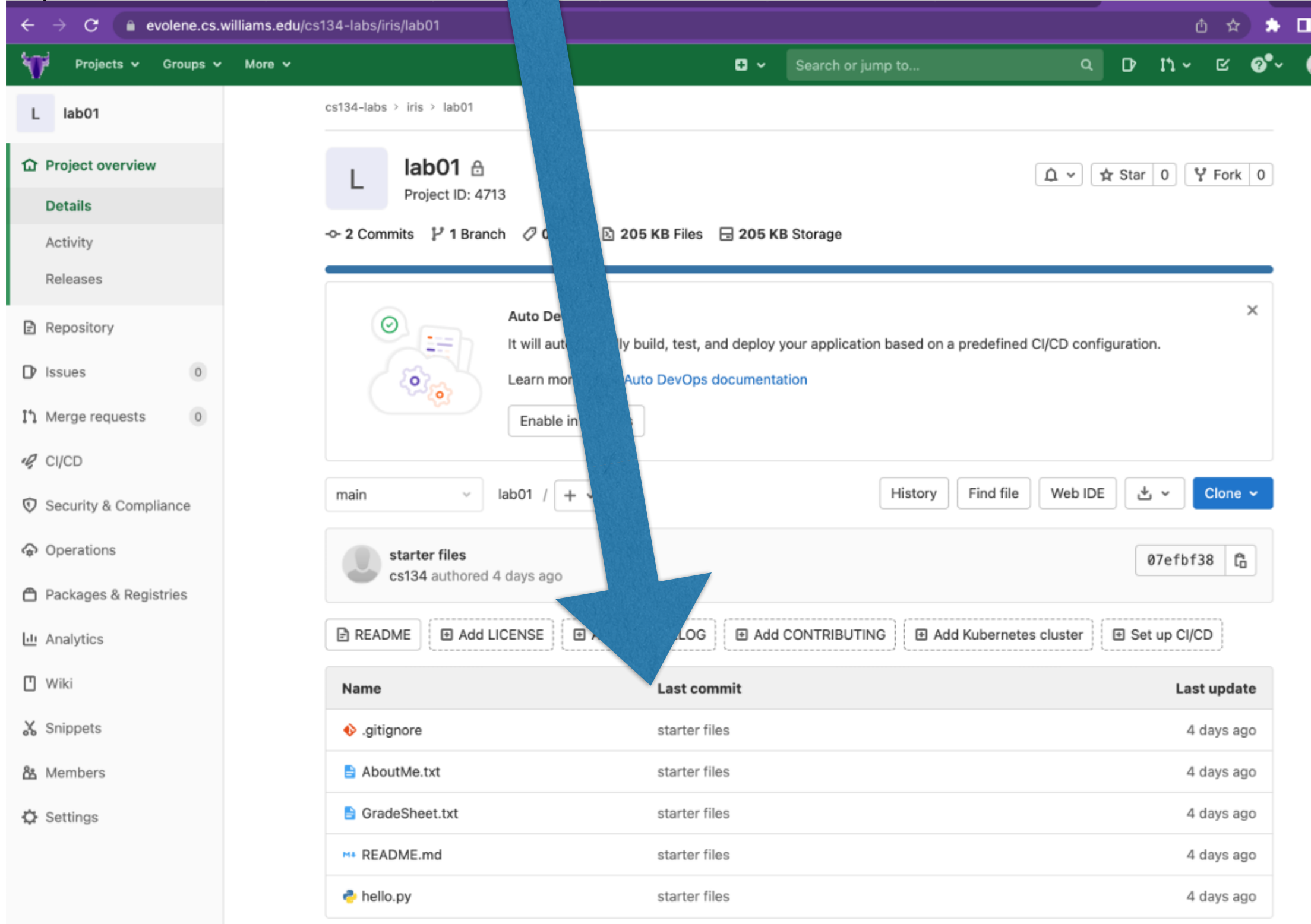

### git:: 3 Steps

- **git clone**: copy code from server to a **new** machine for the first time. Only run this once for each assignment on each machine!
- **git add <files**: add new or modified files to the next commit (this basically allows you to choose which files you plan to commit)
- git commit -m "<message>": create a local snapshot of the added files (this does **not** copy anything back to the server!)
- **git push**: copy changes from your machine back to our server
- **git pull**: copy latest version of code from our server to your local machine (this can only be done **after** you have run **git clone** on this machine)
- git commit -am "<message>": commits an already added file (a shortcut)

#### Notes

- We use **git** commands in Terminal
- You need your CS account to log-in to evolene (the gitlab server with the lab starter files)
- Always git add/commit/push before you leave lab!
- Lab instructions are on the course Website
- You'll submit your assignments through GradeScope.

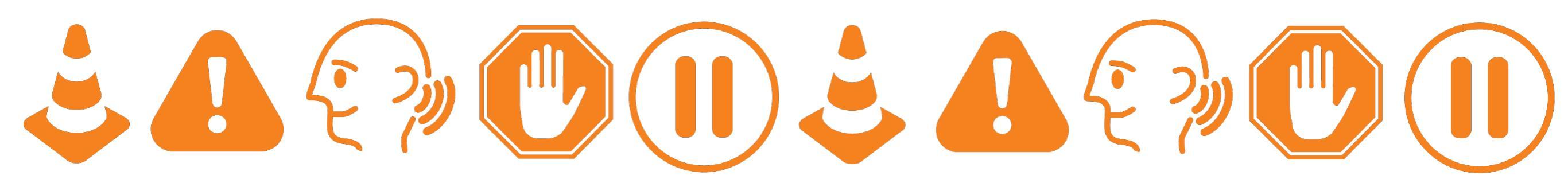

### Submitting Your Lab Assignment Through Gradescope

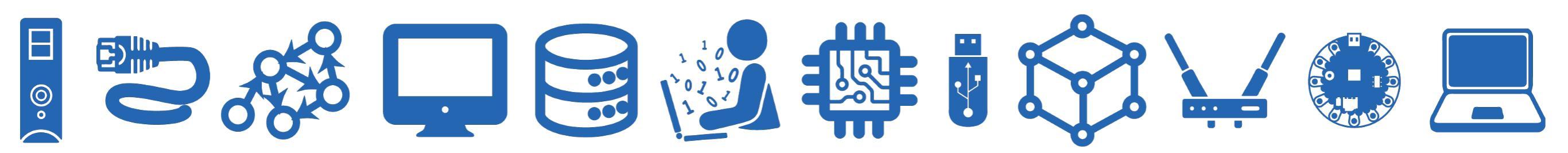

Gradescope

• First, you'll need to go to evolene/gitlab and download your lab assignment as a .zip file:

(This screenshot is for a different lab, but the buttons should be the same!)

| S               | Setup 🔂<br>Project ID: 12677 Leave project   |                                           | Star 0 Fork 0              | Select the downward  |
|-----------------|----------------------------------------------|-------------------------------------------|----------------------------|----------------------|
| - 2 Com<br>main | nits 꾿 1 Branch 🛷 0 Tags 🗈 195 KB Files      | E 195 KB Storage<br>History Find file Web | Download<br>De L - Clone - | rrow Download button |
|                 | starter files<br>cs134 authored 21 hours ago | Download source co<br>zip tar.gz tai      | ode<br>r.bz2 tar           | Download source code |
| 🖻 READ          | ME Add LICENSE Add CHANGELOG                 | Add CONTRIBUTING                          | I Set up CI/CD             | option               |
| Name            | Last con                                     | nmit                                      | Last update                | I                    |
| 🚸 .giti         | nore starter fil                             | les                                       | 21 hours ago               |                      |
| Mŧ REA          | DME.md starter fil                           | les                                       | 21 hours ago               |                      |

Remember where you've downloaded the lab01-main.zip file!

### Gradescope

- Use the Gradescope invitation email you receive to create an account associated with CSI34
- From the Gradescope Dashboard, select CSI34

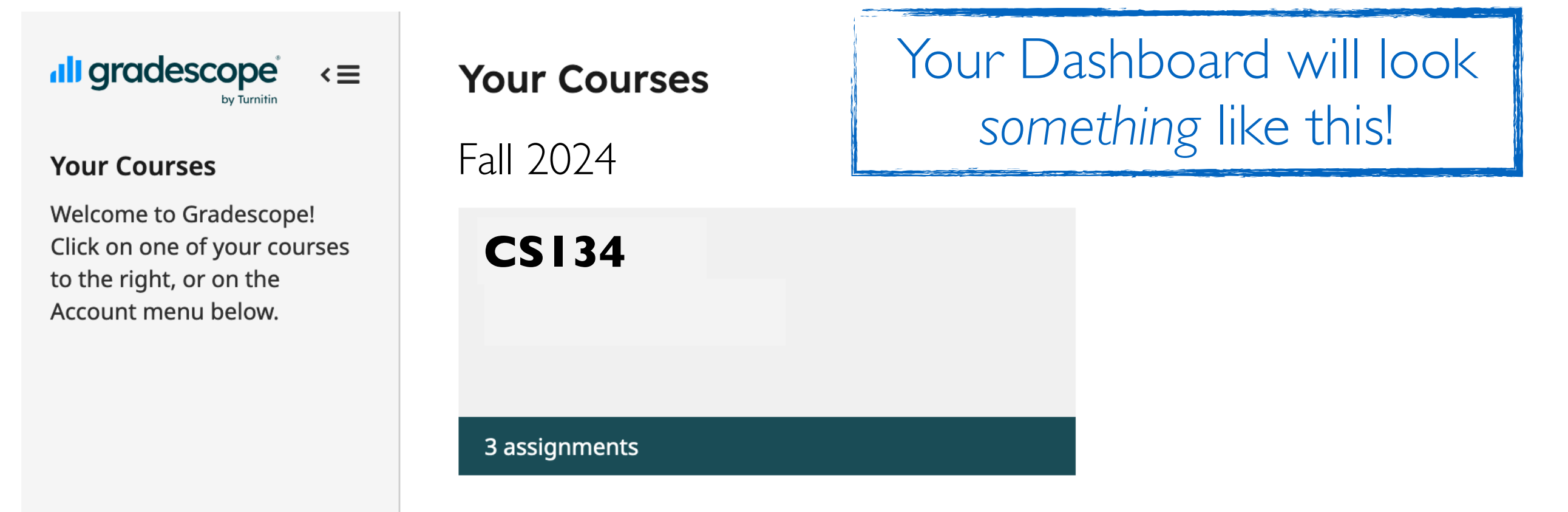

#### Gradescope

• Select the appropriate assignment (for this week, lab 1)

| ligradescope <≡    | <b>CSI34</b> Summer 2024<br>Course ID: 812674 |                                            |
|--------------------|-----------------------------------------------|--------------------------------------------|
| <b>CS134</b>       | <b>≑</b> Name                                 | ♦ Status Released Due (EDT) -              |
| Dashboard          | helloworld                                    | 11 months, 3 weeks left<br>No Submission ( |
| C Regrade Requests |                                               | Aug 30 at 3:10PM Aug 30 at 3:11PM          |

Remember to press

Jpload!

• You should navigate to your Lab .zip file, and upload it

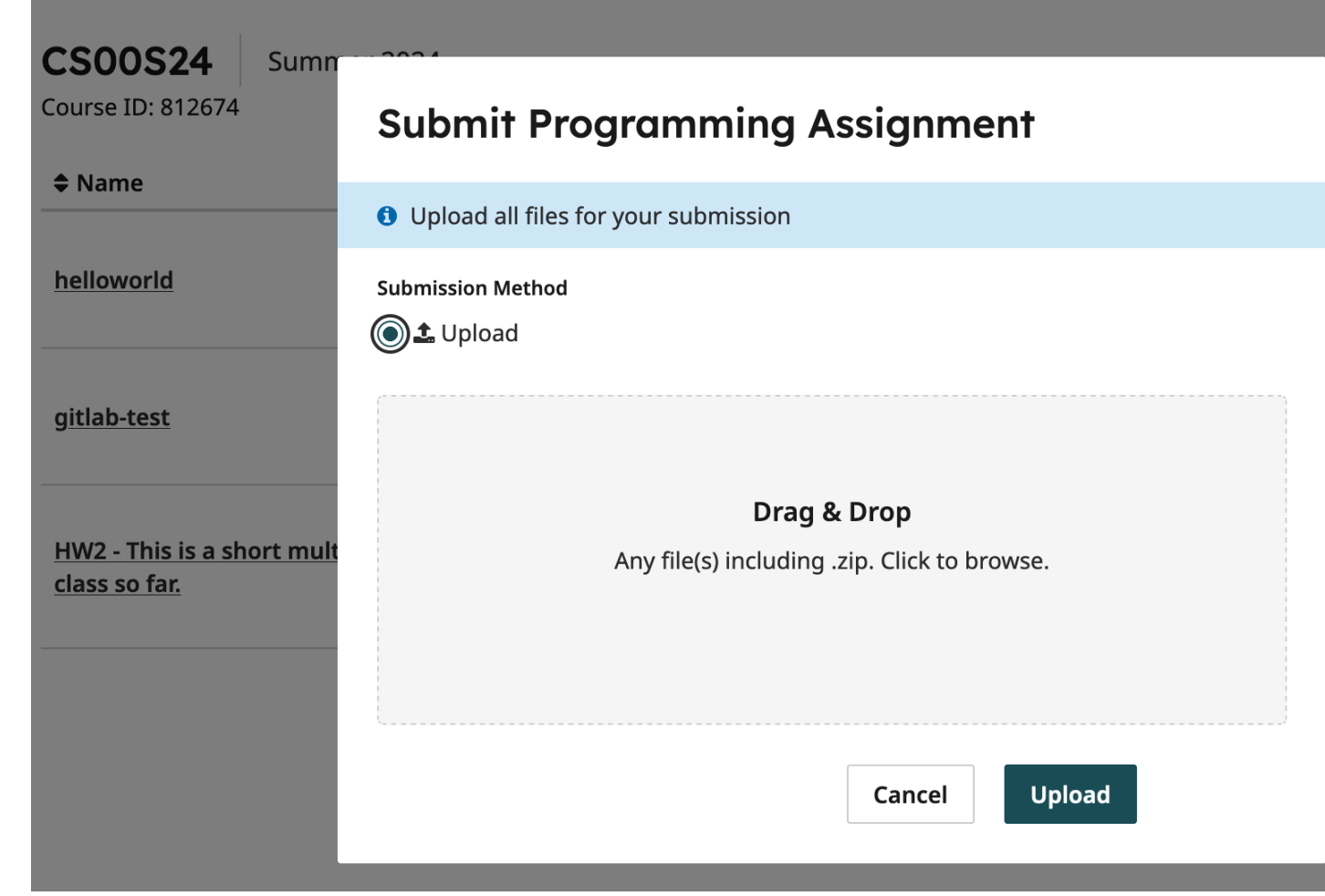

# The end!

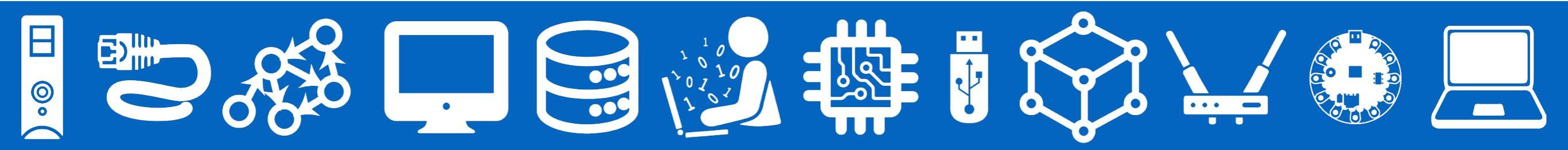